## إرشادات بخصوص تقديم طلب توظيف على موقع شركة برومين الأردن.

1- يمكن الدخول للموقع من خلال الرابط التالي واختيار الشاغر المناسب.

https://www.jordanbromine.com/careers

- 2- ملاحظات عامة:
- يفضل استخدام جهاز الحاسوب بدل من الجهاز الخلوي عند تقديم طلب التوظيف.
  - يجب تعبئة جميع الحقول التي يجاور ها نجمة (\*).
- 3) عدم وضع نقطة (.) أو رموز Special Characters مثل (- / { . " ؟) في اسم ملف السيرة الذاتية. على سبيل المثال: Ahmad CV هو اسم غير مناسب ويجب إعادة تسمية الملف بدون وضع نقطة: Ahmad CV.
  - 3- قم بتعبئة جميع الحقول الخاصة بالمعلومات الشخصية.

| المعلومات الشخصية Personal Information |                                       |
|----------------------------------------|---------------------------------------|
| First Name (الاسم الاول))              | Last Name (الاسم المائلة)             |
| Birth Date اریخ المیاد *               | * مدينة السكن City                    |
| Area مدينة السكن•                      | Mobile Phone رقم الخلوي<br>•          |
| • البريد الالكتروني Email              | Nationality أردني Jordanian الجنسية • |

4- قم بتعبئة المعلومات الخاصة بالمعلومات الأكاديمية وإرفاق صورة الشهادة الجامعية من خلال الضغط على زر Choose File الظاهر في الصورة التالية ومن ثم اختيار الملف حسب موقع تخزينه على الجهاز مع مراعاة ألا يتجاوز حجم الملف 5 ميغابايت.

| المعلومات الاكاديمية Academic Information  |                 |                                       |                                              |
|--------------------------------------------|-----------------|---------------------------------------|----------------------------------------------|
| * الشهادة العلمية Academic Qualification • | Please Select 🗸 | * الجامعة University                  |                                              |
| GPA التقدير                                |                 | مرفق الشهادة Attachment<br>* الجامعية | Drop files here                              |
| Major التخصص<br>*                          |                 |                                       | Select File Please select file(s) to upload. |
|                                            | 🕂 Upl           | تحميل load                            |                                              |

5- قم تعبئة المعلومات الخاصة بالخبرات السابقة وكتابة مجموع سنوات الخبرة إن وجدت.

| المسمى Fitle | Employer Name | اسم الشركة | تاريخ البدء Date From | تاريخ الانتهاء Date To | المختصر Brief Description |
|--------------|---------------|------------|-----------------------|------------------------|---------------------------|
|              |               |            |                       |                        |                           |
|              |               |            |                       |                        |                           |
|              |               |            |                       |                        |                           |
|              |               |            |                       |                        |                           |
|              |               |            |                       |                        |                           |

## إرشادات بخصوص تقديم طلب توظيف على موقع شركة برومين الأردن.

6- قم بتعبئة معلومات الشهادات المهنية إن وجدت وتحميل صورة الشهادة وضغط زر التحميل مع مراعاة ألا يتجاوز حجم الصورة 5 ميغابايت.

| Professional Certificates | الشهادات المهنية ان وجدت |                   |  |  |  |
|---------------------------|--------------------------|-------------------|--|--|--|
| اسم الشهادة Title         |                          | شهادة Certificate |  |  |  |
| تحميل Upload              |                          |                   |  |  |  |

7- قم بتحميل السيرة الذاتية من خلال الضغط زر Choose File الظاهر في الصورة التالية ومن ثم اختيار الملف حسب موقع تخزينه على الجهاز مع مراعاة ألا يتجاوز حجم الملف 5 ميغابايت، و عدم احتواء اسم الملف على نقاط أو رموز Special Characters مثل (- / } . " ؟).

| CV | <ul> <li>السيرة الشخصية</li> </ul> | Drop files here |                                  |
|----|------------------------------------|-----------------|----------------------------------|
|    |                                    | Select File     | Please select file(s) to upload. |

8- قم بتحديد إجاباتك على الأسئلة الخاصة بشركة برومين الأردن الظاهرة في الصورة التالية.

| هل تمت                                                                                                    | $\bigcirc$ Yes $\bigcirc$ No |
|----------------------------------------------------------------------------------------------------|------------------------------|
| هل انت موظف حالي او سبق ان كنت ? Are you / Have you ever been employed by JBC ، هل انت موظف في شركة برومين الأردن ؟<br>• موظف في شركة برومين الأردن ؟ | ○ Yes ○ No                   |
| • هل سبق لك ان كنت متدريا في شركة برومين الأردن ؟                                                                                                    | $\bigcirc$ Yes $\bigcirc$ No |

9- قم بتعبئة الحقل الخاص بالموافقة على جميع الأحكام والشروط Agree to all terms and conditions الظاهر في الصورة التالية.

ا hereby confirm that all the answers and the data I have provided in this application is accurate and correct and I hold the associated legal responsibility. Ticking on this box is considered as my legal signature confirmation. انا اتعهد ان جميع إجابات الأسئلة والمعلومات التي تم تقديمها في هذا الطلب دقيقة وصحيحة واتحمل المسؤولية القانونية المتعلقة بها وضغطي على هذا . \* المربع بمثابة توقيع رسمي وتأكيد على صحة ذلك

Agree

10- اضغط على زر تقديم Send الظاهر في الصورة التالية لإرسال طلب التوظيف.

Send Preview

11- سوف تظهر رسالة للتأكيد على استقبال طلبك بنجاح كما في الصورة التالية، بالإضافة الى استقبال رسالة إلكترونية تؤكد تقديمك لطلب التوظيف. وفي حال عدم التأكد من ذلك يرجى التواصل مع قسم الموارد البشرية.

تم تقديم طلبك بنجاح Your form has been successfully submitted